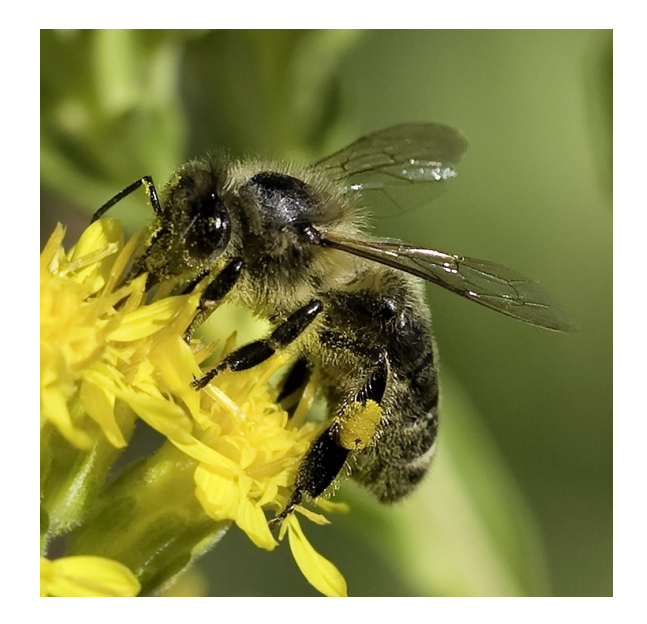

- Grafik mit zugeschnittenem Bereich
  in Publisher2010 ist zugeschnittener Teil nicht sichtbar!
  (25.12.2016/KB)

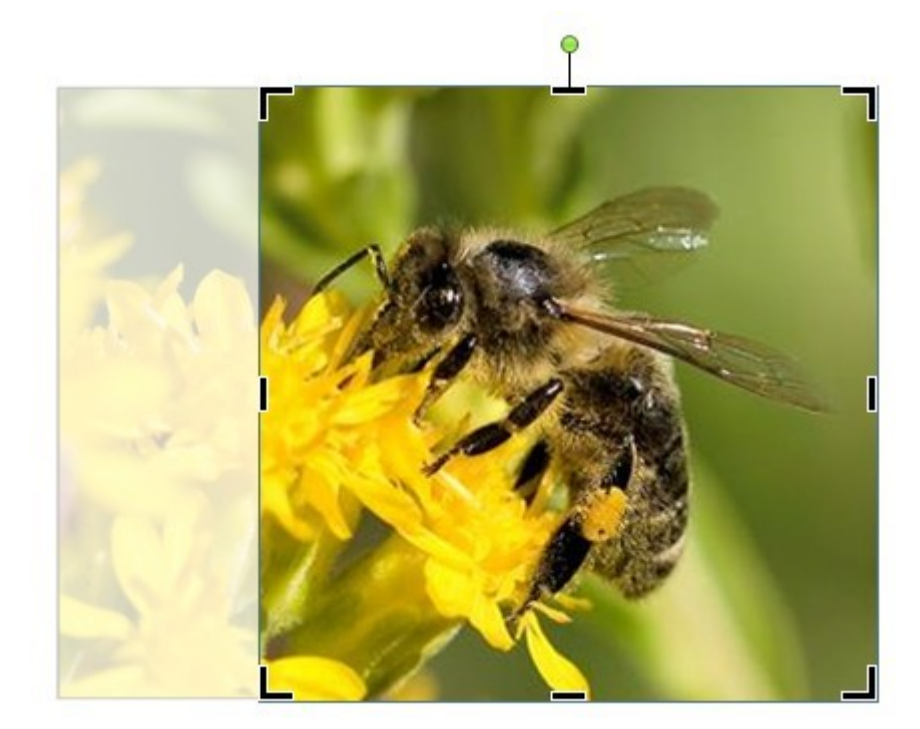

>Bildtools >Zuschneiden

- Anzeige des zugeschnittenen Bereichs
- Anzeige der Anfasser
- (25.12.2016/KB)

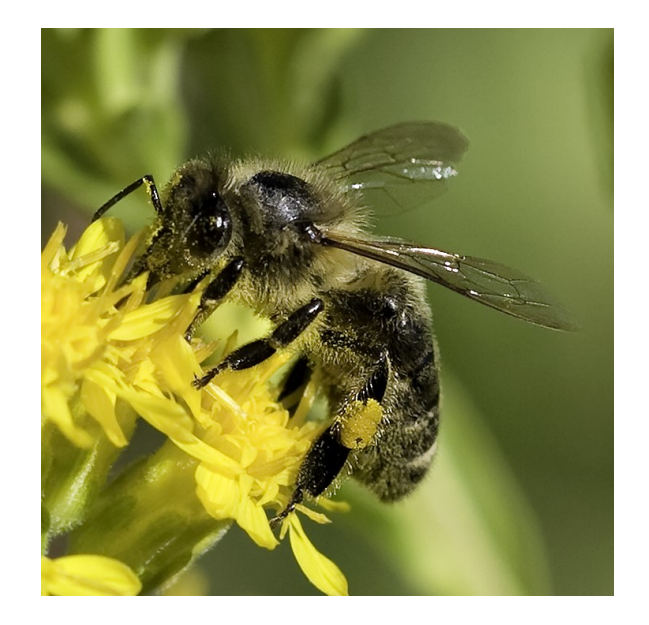

Grafik Zuschneiden:

.

•

>Bildtools >Größe >Grafik >Komprimieren...:

- in Publisher2010
  - Komprimierungseinsparungen •
  - nn •
  - Komprimierungsoptionen •
  - .
  - nnn Zielausgabe
  - mmm •
  - Komprimierungseinstellungen jetzt übernehmen ٠
- (25.12.2016/KB) •